### Passer un appel - Messenger

Ce tutoriel vous apprends à passer un appel audio ou vidéo sur l'application Facebook Messenger.

| 🚯 Difficulté Facile                                | O Durée 3 minute(s) | Public Grand public | C Licence CC-BY-SA |
|----------------------------------------------------|---------------------|---------------------|--------------------|
| Fiche action   contenu                             |                     |                     |                    |
| Sommaire                                           |                     |                     |                    |
| Étape 1 - Sélectionner une conversation            |                     |                     |                    |
| Étape 2 - Sélectionner l'icône téléphone ou caméra |                     |                     |                    |
| Commentaires                                       |                     |                     |                    |

## Étape 1 - Sélectionner une conversation

1. Appuyer sur la conversation de la personne avec qui vous souhaitez appeler.

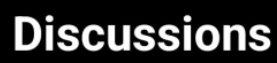

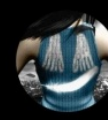

### Les Bretons Vous avez envoyé une photo. · mer.

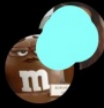

Série !!! Eléonore a envoyé un message v... · mar.

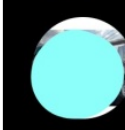

Margaux On fait comme ça ! · 27 avr.

🛃 👾 📿 🏨

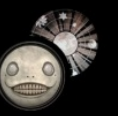

La Trifarix

· 2 avr.

00

0

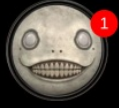

Mathusaler

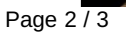

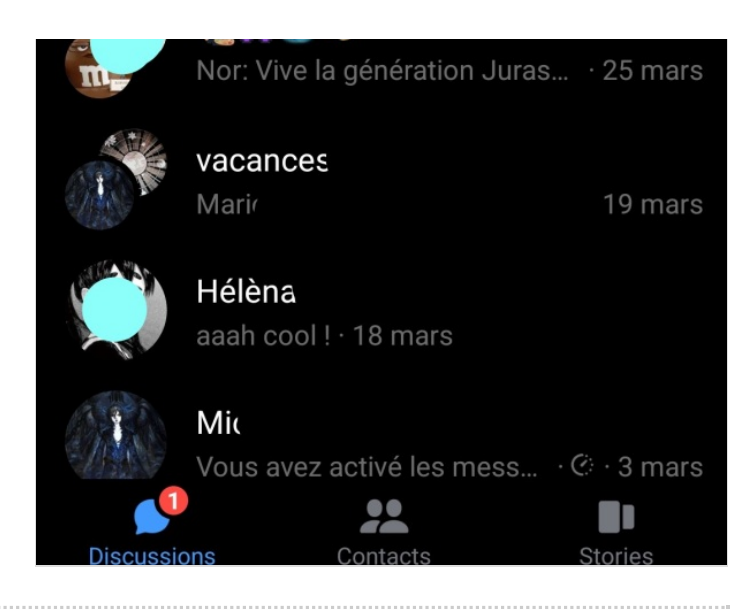

# Étape 2 - Sélectionner l'icône téléphone ou caméra

- 1. <u>Pour un appel audio</u> : une fois la conversation ouverte, appuyez sur l'**icône représentant un combiné téléphonique** située en haut de l'écran, à droite du nom de votre contact.
- 2. <u>Pour un appel vidéo</u> : touchez le **symbole de la caméra** situé en haut, juste à côté du petit combiné.

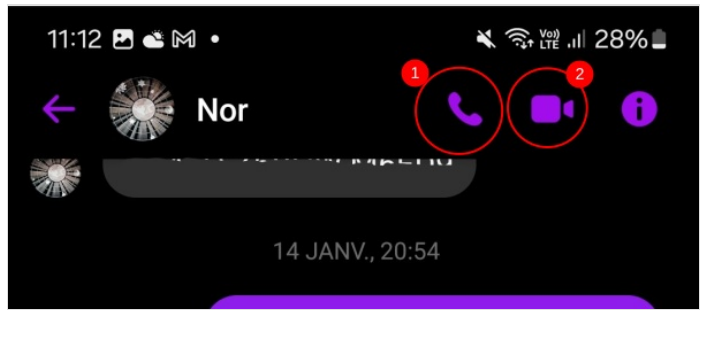

Un appel se lance !